| Etapa | Área         | Detalhamento do<br>Documento                                                                      | Tipo de Documento no SIPAC                                                                                                    | Ação                                                                                                    | Formato do<br>Documento | Observações                                                                                                    |
|-------|--------------|---------------------------------------------------------------------------------------------------|----------------------------------------------------------------------------------------------------|----------------------------------------------------------------------------------------------------|-------------------------|----------------------------------------------------------------------------------------------------|
| 1     | Demandante   | Solicitação de Importação                                                                         | Solicitação de Aquisição por Importação                                                                                                    | Cadastra Solicitação no SIPAC, assina o documento e<br>indica a assinatura dos responsáveis pela solicitação e<br>pela autorização da aquisição, conforme Portaria<br>326/2011. Após a confirmação das assinaturas, realiza a<br>autuação da Solicitação em processo. | Natodigital             |                                                                                                    |
| 2     | Demandante   | Fatura Proforma                                                                                   | Fatura Proforma; se for doação, como<br>"Fatura Comercial"; se for cotação ou<br>termo de adesão (serviço), inserir como<br>"Comprovante". | Insere documento no processo e o assina. Remete o<br>processo à Divisão de Importação, para elaboração da<br>estimativa de Despesas.                                                                                                    | PDF                     | Caso seja uma doação,<br>utilizar o modelo de Fatura<br>Comercial/Packing List<br>disposto na página da<br>Divisão de Importação.<br>Caso seja um serviço, pode<br>ser uma cotação simples (se<br>não ensejar obrigações<br>futuras) ou termo de adesão<br>(se gerar obrigações<br>futuras). |
| 3     | Importação   | Tratativas por <i>e-mail</i> solicitando<br>correção da Fatura Proforma                           | E-mail de Solicitação                                                                                                    | Insere documento no processo e o assina.                                                                                                    | PDF                     | A Divisão de Importação<br>deverá analisar a Fatura<br>Proforma anexada pelo<br>demandante e, caso tenha                                                                                                    |
| 4     | Importação   | Fatura Proforma Corrigida                                                                         | Fatura Proforma; se for cotação ou termo<br>de adesão (serviço), inserir como<br>"Comprovante".                                            | Insere documento no processo e o assina.                                                                                                    | PDF                     | alguma incorreção,<br>solicitará o saneamento<br>diretamente ao exportador<br>ou representante.                                                                                                    |
| 5     | Importação   | Estimativa de Despesas                                                                            | Estimativa de Despesas                                                                                                    | Insere documento no processo e o assina.                                                                                                    | PDF                     |                                                                                                    |
| 6     | Importação   | Despacho à CPO-ProPlaDI<br>solicitando Confirmação de<br>existência dos Recursos<br>Orçamentários | Despacho                                                                                                    | Cadastra documento no processo e o assina, enviando o<br>processo à CPO-ProPlaDI                                                                                                    | Natodigital             | Etapas necessárias somente<br>caso o processo seja<br>custeado por recursos de<br>terceiros (árgão de                                                                                                    |
| 7     | CPO-ProPlaDI | Despacho Confirmando a<br>Existência dos Recursos<br>Orçamentários                                | Despacho                                                                                                    | Verifica a existência de espaço no orçamento de receitas<br>próprias consoante o consignado na LOA, bem como<br>nas reestimativas de receitas aprovadas pelo MEC;<br>insere documento no processo e o assina, devolvendo à<br>Divisão de Importação.                  | Natodigital             | fomento).<br>O processo pode ser<br>arquivado caso não haja<br>recursos orcamentários                                                                                                    |
| 8     | Importação   | Instrução para recolhimento da<br>GRU                                                             | E-mail de Informação                                                                                                    | Insere documento no processo e o assina.                                                                                                    | PDF                     | disponíveis.                                                                                                    |

|    |            | -                                                                 | -                                                                     | -                                                                                                   |             |                                                                                                    |
|----|------------|-------------------------------------------------------------------|-----------------------------------------------------------------------|----------------------------------------------------------------------------------------------------|-------------|----------------------------------------------------------------------------------------------------|
| 9  | Importação | Despacho de Devolução com a<br>Estimativa de Despesas             | Despacho                                                              | Cadastra documento no processo e o assina.                                                          | Natodigital | Caso o processo seja<br>custeado por recursos de<br>terceiros (órgão de<br>fomento), o despacho<br>contemplará as instruções<br>consolidadas para o<br>demandante efetuar o<br>recolhimento da GRU.                                    |
| 10 | Demandante | Documento de Formalização<br>de Demanda                           | Comprovante                                                           | Insere documento no processo e o assina.                                                            | PDF         | Quando a aquisição não foi<br>prevista no momento de<br>elaboração do Plano Anual<br>de Contratações, ela deve<br>ser indicada em momento<br>posterior (após a aprovação<br>legal), tendo a devida<br>justificativa no ETP e no<br>TR. |
| 11 | Demandante | Documento de Oficialização da<br>Demanda - TIC                    | Solicitação de aquisição / contratação de<br>serviço - TIC            | Cadastra Solicitação no processo, assina e indica a<br>assinatura da área responável do NTI.        | Natodigital | Aplicável somente se o<br>produto/serviço refere- se à<br>TIC, e cujo valor estimado<br>seja a partir de R\$<br>50.000,00 (ou valor<br>atualizado).                                                                                    |
| 12 | Demandante | Declaração de atendimento aos<br>arts. 6 e 24 da IN 94/2022 - TIC | Despacho                                                              | Cadastra documento no processo, indica a assinatura da área responável do NTI e assina em conjunto. | Natodigital | Aplicável somente se o<br>equipamento/serviço refere-<br>se à TIC, e cujo valor<br>estimado seja inferior a R\$<br>50.000,00 (ou valor<br>atualizado).                                                                                 |
| 13 | Demandante | Estudo Técnico Preliminar                                         | Estudo Preliminar                                                     | Insere documento no processo e o assina.                                                            | PDF         | Caso seja um<br>produto/serviço de TIC,<br>com valor estimado seja a<br>partir de R\$ 50.000,00 (ou<br>valor atualizado), deve-se<br>fazer o ETP específico de<br>TIC, também disponível no<br>Sistema ETP Digital.                    |
| 14 | Demandante | Análise (Mapa) de Riscos                                          | Mapa de Riscos (objeto comum); Mapa de<br>Riscos-TIC (objetos de TIC) | Cadastra Mapa de Riscos no processo, assina e indica as<br>assinaturas dos responsáveis.            | Natodigital | Caso seja um<br>produto/serviço de TIC,<br>com valor estimado seja a<br>partir de R\$ 50.000,00 (ou<br>valor atualizado), deve-se<br>fazer o Mapa de Riscos-<br>TIC.                                                                   |

|    |                                         |                                                  |                                                                                                    |                                                        |                                               | 1                                                                                                    |
|----|-----------------------------------------|--------------------------------------------------|----------------------------------------------------------------------------------------------------|--------------------------------------------------------|-----------------------------------------------|----------------------------------------------------------------------------------------------------|
| 15 | Demandante                              | Termo de Referência                              | Termo de Referência                                                                                                    | Insere documento no processo e o assina.               | PDF                                           | Caso seja um<br>produto/serviço de TIC,<br>com valor estimado seja a<br>partir de R\$ 50.000,00 (ou<br>valor atualizado), o TR<br>deve conter também os<br>requisitos do art. 12 da IN<br>94/2022.                                                                                                    |
| 16 | Demandante/<br>Divisão de<br>Importação | Despacho de Alterações no<br>Termo de Referência | Despacho                                                                                                    | Cadastra documento no processo e o assina.             | Natodigital                                   | Indicar e justificar as<br>alterações feitas no modelo<br>padrão de Termo de<br>Referência utilizado.<br>Caso a área demandante<br>não tenha alterado nada no<br>modelo, apenas preenchido<br>com as informações<br>solicitadas, basta<br>desconsiderar este item.<br>De qualquer maneira, a<br>Divisão de Importação terá<br>de inserir este despacho,<br>pois os modelos<br>disponibilizados já contêm<br>alterações do modelo<br>proposto pela AGU. |
| 17 | Demandante                              | Justificativa Técnica                            | Comprovante (documentos<br>comprobatórios, como: cotações de outros<br>fabricantes, documentos que comprovem a<br>singularidade do produto, etc);<br>Despacho (texto que explica a justificativa<br>técnica) | Insere/cadastra os documentos no processo e os assina. | PDF (Comprovante) e<br>Natodigital (Despacho) | Será necessária a inserção<br>caso as justificativas<br>dispostas no ETP e no TR<br>não tenham sido<br>suficientes.<br>Pode ser feita mediante<br>inserção de documentos<br>comprobatórios, texto<br>explicativo assinado pelo<br>solicitante/responsável pela<br>aquisição com<br>conhecimento técnico para<br>tal, ou juntando as duas<br>formas. O importante é<br>deixar a justificativa<br>técnica para a aquisição<br>clara e bem embasada.      |

| 18 | Demandante | Comprovação do Preço Praticado                                                                                                    | Comprovante (documentos<br>comprobatórios, como: Painel de Preços,<br>cotações do fornecedor emitidas a outros<br>clientes, etc); Despacho (análise crítica da<br>comprovação de preços); | Insere/cadastra os documentos no processo e os assina.                                                                                                    | PDF (Comprovante) e<br>Natodigital (Despacho) | Não se aplica para doações.<br>Caso os comprovantes<br>deixem claro que os preços<br>são os mesmos ou<br>compatíveis, não há<br>necessidade de despacho de<br>análise. Este é necessário<br>quando a comprovação<br>exige uma comparação por<br>meio de análise crítica dos<br>preços. |
|----|------------|----------------------------------------------------------------------------------------------------|----------------------------------------------------------------------------------------------------|----------------------------------------------------------------------------------------------------|-----------------------------------------------|----------------------------------------------------------------------------------------------------|
| 19 | Demandante | Projeto de Pesquisa, com a<br>discriminação do bem a ser<br>adquirido                                                                                                    | Comprovante                                                                                                    | Insere documento no processo e o assina.                                                                                                    | PDF                                           | Aplicável somente caso a<br>aquisição/contratação seja<br>destinada à pesquisa<br>científica.                                                                                                    |
| 20 | Demandante | Cadastro do Projeto de Pesquisa<br>no SIGAA                                                                                                    | Comprovante                                                                                                    | Insere documento no processo e o assina.                                                                                                    | PDF                                           |                                                                                                    |
| 21 | Demandante | Termo de Outorga (ou Termo de<br>Aceitação de Auxílios<br>Financeiros)                                                                                                    | Termo de Outorga                                                                                                    | Insere documento no processo e o assina.                                                                                                    | PDF                                           |                                                                                                    |
| 22 | Demandante | Atestado de Exclusividade de<br>Fornecimento                                                                                                    | Comprovante                                                                                                    | Insere documento no processo e o assina.                                                                                                    | PDF                                           | Aplicável somente para<br>objetos não sejam<br>destinados à pesquisa<br>científica (ou seja, ensino,<br>extensão e usos<br>administrativos) que sejam<br>comercializados com<br>exclusividade.                                                                                         |
| 23 | Demandante | Carta de Representação                                                                                                    | Comprovante                                                                                                    | Insere documento no processo e o assina.                                                                                                    | PDF                                           | Aplicável somente caso o<br>exportador tenha designado<br>um representante de vendas<br>no Brasil.                                                                                                    |
| 24 | Demandante | <ul> <li>Análise técnica de infraestrutura -<br/>Disponibilizar as informações<br/>necessárias para eventual<br/>instalação do equipamento e<br/>análise das Divisões de<br/>Infraestrutura, Manutenção e<br/>SPO sobre a viabilidade da<br/>contratação.</li> <li>Análise técnica de segurança do<br/>trabalho pela SUGEPE/SEST -<br/>Disponibilizar informações<br/>necessárias para analisar a<br/>necessidade de adequações</li> </ul> | Nota de Análise Técnica (Infraestrutura /<br>Segurança do Trabalho)                                                                                                    | Insere documento no processo, assina e indica as<br>assinaturas das áreas responsáveis pelas análises - os<br>documentos são tratados pela Central de Serviços e,<br>quando finalizados, são compilados em um único PDF e<br>inseridos no processo. | PDF                                           | Aplicável somente caso o<br>objeto da<br>contratação necessite de<br>infraestrutura para<br>instalação de equipamento<br>e/ou traga risco à<br>segurança.                                                                                                    |

| 25 | Demandante                  | Fichas FISPQ (ou MSDS)                                                                                                    | Comprovante                                                                                              | Insere documento no processo e o assina.                                                              | PDF                                             | Aplicável somente caso o<br>produto a ser importado<br>seja considerado como<br>"perigoso".                                                                                                    |
|----|-----------------------------|----------------------------------------------------------------------------------------------------|----------------------------------------------------------------------------------------------------|----------------------------------------------------------------------------------------------------|-------------------------------------------------|----------------------------------------------------------------------------------------------------|
| 26 | Demandante                  | GRU e seu Comprovante de<br>Recolhimento                                                                                                    | Comprovante                                                                                              | Insere documento no processo e o assina.                                                              | PDF                                             | Necessário somente caso o<br>processo seja custeado por<br>recursos de terceiros (órgão<br>de fomento).                                                                                                    |
| 27 | AP da Área<br>Demandante    | Despacho de Solicitação de<br>Liberação de Recursos<br>Orçamentários                                                                             | Despacho                                                                                                 | Cadastra documento no processo e o assina.<br>Remete o processo à CPO-ProPlaDI.                       | Natodigital                                     |                                                                                                    |
| 28 | CPO-ProPlaDI                | Despacho de Liberação dos<br>Recursos Orçamentários                                                                                              | Despacho                                                                                                 | Cadastra documento no processo e o assina.<br>Remete o processo à SEO-CGFC.                           | Natodigital                                     |                                                                                                    |
| 29 | SEO-CGFC                    | Dotação Orçamentária                                                                                                    | Pré-Empenho                                                                                              | Cadastra documento no processo e o assina.<br>Remete o processo à Divisão de Importação.              | Natodigital                                     |                                                                                                    |
| 30 | Importação                  | Análise do Processo                                                                                                    | Despacho                                                                                                 | Cadastra documento no processo e o assina - um<br>Check-List é utilizado no processo.                 | Natodigital                                     |                                                                                                    |
| 31 | Importação                  | Despacho de Devolução para<br>Adequações à Instrução<br>Processual                                                                               | Despacho                                                                                                 | Cadastra documento no processo e o assina. Devolve o processo à área demandante.                      | Natodigital                                     | Aplicável somente caso<br>haja pendências, dúvidas                                                                                                    |
| 32 | Demandante                  | Adequações à Instrução<br>Processual                                                                                                    | Comprovante (documentos<br>comprobatórios em geral);<br>Despacho (textos de justificativas em<br>geral); | Insere/cadastra os documentos no processo e os assina.<br>Devolve o processo à Divisão de Importação. | PDF (Comprovantes) e<br>Natodigital (Despachos) | ou falta de documentos<br>apontados na Análise do<br>Processo.                                                                                                    |
| 33 | Importação                  | Portarias de Nomeação (DOU e<br>BS) e Credenciamento<br>CNPq                                                                                     | Publicação Oficial                                                                                       | Insere documento no processo e o assina.                                                              | PDF                                             |                                                                                                    |
| 34 | Importação                  | Credenciamento no SICAF                                                                                                    | Comprovante (Credenciamento); E-mail<br>de Solicitação (Tratativas)                                      | Insere documento no processo e o assina.                                                              | PDF                                             | Dispensável nas hipóteses<br>previstas no art. 70, III, da<br>Lei nº. 14.133/21.                                                                                                    |
| 35 | Importação                  | Despacho solicitando autorização<br>do(a) Ordenador(a) de Despesas<br>para o prosseguimento da<br>aquisição                                      | Despacho                                                                                                 | Cadastra documento no processo e o assina. Remete o processo a(o) Ordenador(a) de Despesas.           | Natodigital                                     |                                                                                                    |
| 36 | Ordenador(a) de<br>Despesas | Manifestação/autorização para o<br>prosseguimento da<br>aquisição                                                                                | Despacho                                                                                                 | Cadastra documento no processo e o assina. Devolve o<br>processo à Divisão de Importação.             | Natodigital                                     |                                                                                                    |
| 37 | Importação                  | Orientação Normativa AGU<br>69/2021 e Decreto vigente de<br>atualização de valor: dispensa<br>manifestação jurídica em<br>compras de baixo valor | Comprovante                                                                                              | Insere documento no processo e o assina.                                                              | PDF                                             | Inserir somente caso a<br>aquisição/contratação tenha<br>valor estimado até R\$<br>50.000,00 (ou<br>conforme valor atualizado)<br>e seja enquadrada nos<br>incisos 74 ou 75 (I ou II) da<br>Lei<br>nº. 14.133/21. |

| 38 | Importação              | Despacho solicitando<br>Parecer/Análise Jurídica                  | Despacho                                                                                                 | Cadastra documento no processo e o assina. Remete o<br>processo á Procuradoria Federal ou à ProAd,<br>dependendo do caso. | Natodigital                                     | Em regra, é direcionado à<br>Procuradoria Federal,<br>exceto se a<br>aquisição/contratação tenha<br>valor estimado até R\$<br>50.000,00 (ou conforme<br>valor atualizado) e seja<br>enquadrada no artigo 74 ou<br>nos incisos I e II do art. 75<br>da Lei nº. 14.133/21. Se<br>essa exceção for<br>configurada, o despacho é<br>direcionado à Pró-Reitoria<br>de Administração. |
|----|-------------------------|-------------------------------------------------------------------|----------------------------------------------------------------------------------------------------|----------------------------------------------------------------------------------------------------|-------------------------------------------------|----------------------------------------------------------------------------------------------------|
| 39 | ProAd                   | Manifestação Jurídica                                             | Despacho                                                                                                 | Cadastra documento no processo e o assina. Devolve o<br>processo à Divisão de Importação.                                 | Natodigital                                     | Aplicável somente caso a<br>aquisição tenha valor<br>estimado até R\$ 50.000,00<br>(ou conforme valor<br>atualizado) e seja<br>enquadrada no artigo 74 ou<br>nos incisos I e II do art. 75<br>da Lei nº.<br>14.133/21.                                                                                                    |
| 40 | Procuradoria<br>Federal | Parecer Jurídico                                                  | Parecer Jurídico                                                                                         | Insere documento no processo e o assina. Devolve o<br>processo à Divisão de Importação.                                   | PDF                                             | Aplicável para todas as<br>aquisições / contratações,<br>exceto se aquisição /<br>contratação tenha valor<br>estimado até R\$ 50.000,00<br>(ou conforme valor<br>atualizado) e seja<br>enquadrada no artigo 74 ou<br>nos incisos I e II do art. 75<br>da Lei nº.<br>14.133/21.                                                                                                  |
| 41 | Importação              | Despacho solicitando<br>Atendimento de Recomendações<br>Jurídicas | Despacho                                                                                                 | Cadastra documento no processo e o assina. Devolve o processo à área demandante.                                          | Natodigital                                     | Aplicável somente em caso<br>de apontamentos feitos pela<br>PF-UFABC ou ProAd, que<br>não possam ser sanados<br>pela própria Divisão de<br>Importação.                                                                                                    |
| 42 | Demandante              | Atendimento às Recomendações<br>Jurídicas                         | Comprovante (documentos<br>comprobatórios em geral);<br>Despacho (textos de justificativas em<br>geral); | Insere/cadastra os documentos no processo e os assina.<br>Devolve o processo à Divisão de Importação.                     | PDF (Comprovantes) e<br>Natodigital (Despachos) |                                                                                                    |

| 43 | Importação                  | Despacho solicitando autorização<br>a(o) Ordenador(a) de Despesas<br>para o prosseguimento da<br>aquisição pós<br>Parecer/Manifestação Jurídica | Despacho           | Cadastra documento no processo e o assina. Remete o processo a(o) Ordenador(a) de Despesas.             | Natodigital |                                                                                                    |
|----|-----------------------------|----------------------------------------------------------------------------------------------------|--------------------|----------------------------------------------------------------------------------------------------|-------------|----------------------------------------------------------------------------------------------------|
| 44 | Ordenador(a) de<br>Despesas | Autorização para o<br>Prosseguimento após<br>Parecer/Manifestação Jurídica                                                                      | Despacho           | Cadastra documento no processo e o assina. Devolve o processo à Divisão de Importação.                  | Natodigital |                                                                                                    |
| 45 | Importação                  | Despacho solicitando<br>Reconhecimento e Ratificação                                                                                            | Despacho           | Cadastra documento no processo e o assina. Envia o<br>processo à Pró-Reitoria Adjunta de Administração. | Natodigital | Caso entenda adequado,<br>o(a) Ordenador(a) pode<br>remeter o processo<br>diretamente à ProAd<br>(Adjunta) para<br>Reconhecimento, sem<br>necessidade deste<br>despacho. |
| 46 | ProAd (Adjunta)             | Reconhecimento da<br>Dispensa/Inexigibilidade                                                                                                   | Despacho           | Cadastra documento no processo e o assina.<br>Envia o processo à Pró-Reitoria de Administração.         | Natodigital |                                                                                                    |
| 47 | ProAd                       | Ratificação da<br>Dispensa/Inexigibilidade                                                                                                    | Despacho           | Cadastra documento no processo e o assina.<br>Devolve o processo à Divisão de Importação.               | Natodigital |                                                                                                    |
| 48 | Importação                  | Extrato do Cadastro da<br>Dispensa/Inexigibilidade no<br>PNCP                                                                                   | Comprovante        | Insere documento no processo e o assina.                                                                | PDF         |                                                                                                    |
| 49 | Importação                  | Extrato da Publicação da<br>Dispensa/Inexigibilidade no<br>PNCP                                                                                 | Publicação Oficial | Insere documento no processo e o assina.                                                                | PDF         |                                                                                                    |
| 50 | Importação                  | Despacho solicitando Emissão de<br>Nota de Empenho                                                                                              | Despacho           | Cadastra documento no processo e o assina.<br>Remete o processo á SEO-CGFC.                             | Natodigital | Eventualmente, esses<br>procedimentos podem ser<br>repetidos caso seja<br>necessário reforço da Nota<br>de Empenho. Antes, devem                                         |
| 51 | SEO-CGFC                    | Nota de Empenho                                                                                                    | Nota de Empenho    | Insere documento no processo e o assina.                                                                | PDF         | ser providenciados:<br>solicitação prévia ao<br>Ordenador de Despesas, a<br>atualização da estimativa ,<br>despacho da Divisão de<br>Importação à área                   |
| 52 | SEO-CGFC                    | Despacho devolvendo o processo<br>após emissão de Nota de<br>Empenho                                                                            | Despacho           | Cadastra documento no processo e o assina. Devolve o processo à Divisão de Importação.                  | Natodigital | demandante , despacho de<br>AP , liberação de recursos<br>orçamentários pela<br>ProPlaDI e dotação<br>orçamentária.                                                      |

| 53 | Importação | Despacho de indicação dos<br>fiscais da Nota de Empenho                                                        | Despacho                                                                                                    | Cadastra documento no processo e o assina.<br>Remete o processo à Divisão de Contratos.             | Natodigital                                                             |                                                                                                    |
|----|------------|----------------------------------------------------------------------------------------------------|----------------------------------------------------------------------------------------------------|----------------------------------------------------------------------------------------------------|-------------------------------------------------------------------------|----------------------------------------------------------------------------------------------------|
| 54 | Contratos  | Portaria de Fiscais                                                                                            | Publicação Oficial                                                                                                    | Cadastra documento no processo e solicita a assinatura<br>da Pró-Reitoria Adjunta de Administração. | Natodigital                                                             |                                                                                                    |
| 55 | Contratos  | Despacho devolvendo o processo<br>após emissão de Portaria de<br>Fiscais                                       | Despacho                                                                                                    | Cadastra documento no processo e o assina. Devolve o<br>processo à Divisão de Importação.           | Natodigital                                                             |                                                                                                    |
| 56 | Importação | Tratamento Administrativo                                                                                      | Comprovante                                                                                                    | Insere documento no processo e o assina.                                                            | PDF                                                                     |                                                                                                    |
| 57 | Importação | Instruções para emissão de<br>Licença de Importação                                                            | Solicitação de Licença de Importação                                                                                                    | Cadastra documento no processo e o assina.                                                          | Natodigital                                                             |                                                                                                    |
| 58 | Importação | E-mail ao despachante para<br>emissão de Licença(s) de<br>Importação                                           | E-mail de Solicitação                                                                                                    | Insere documento no processo e o assina.                                                            | PDF                                                                     | Um e-mail é encaminhado<br>ao despachante contendo a<br>solicitação em PDF.                                                                                                    |
| 59 | Importação | E-mail resposta do despachante<br>enviando o(s) extrato(s) da(s)<br>Licença(s) de Importação                   | E-mail de Informação                                                                                                    | Insere documento no processo e o assina.                                                            | PDF                                                                     |                                                                                                    |
| 60 | Importação | Extrato(s) da(s) Licença(s) de<br>Importação                                                                   | Comprovante                                                                                                    | Insere documento no processo e o assina.                                                            | PDF                                                                     | Eventuais extratos podem<br>ser adicionados no<br>transcorrer do processo,<br>caso seu status seja<br>atualizado no SISCOMEX.<br>Para casos onde o<br>licenciamento não se aplica<br>(ou seja, quando a<br>importação não é<br>direcionada para pesquisa<br>científica e não há<br>necessidade de anuência<br>por outros órgãos), devem<br>ser inseridas, também como<br>Comprovantes/PDF, as<br>telas do SISCOMEX que<br>informem que não se aplica<br>o licenciamento, que<br>também devem ser<br>enviadas pelo despachante |
| 61 | Importação | Documentos para atendimento<br>aos requerimentos do órgão<br>anuente, se indicadas na Licença<br>de Importação | Comprovante (documentos, formulários<br>solicitados pelo órgão anuente, etc).<br>Ofício (caso haja necessidade de<br>comunicação de servidor da UFABC com<br>o órgão anuente).<br>E-mail de Informação (tratativas por e-<br>mail entre a UFABC, o despachante<br>e o órgão anuente) | Insere/cadastra documento no processo e o assina.                                                   | PDF (Comprovantes e E<br>mails de Informação);<br>Natodigital (Ofícios) | Ocorre caso a Licença de<br>Importação indique a<br>necessidade de a<br>importação passar pela<br>anuência de um<br>órgão/agência específico.                                                                                                    |
| 62 | Importação | Ordem de Compra                                                                                                | Ordem de Compra                                                                                                    | Cadastra documento no processo e o assina.                                                          | Natodigital                                                             |                                                                                                    |
| 63 | Importação | Instruções de Embarque                                                                                         | Instrução de Embarque                                                                                                    | Cadastra documento no processo e o assina.                                                          | Natodigital                                                             |                                                                                                    |

| · · · · · · · · · · · · · · · · · · · |            |                                                                                                    |                       |                                                                                                    |             |                                                                                                    |
|---------------------------------------|------------|----------------------------------------------------------------------------------------------------|-----------------------|----------------------------------------------------------------------------------------------------|-------------|----------------------------------------------------------------------------------------------------|
| 64                                    | Importação | da Carta de Crédito e                                                                                                    | Ofício                | Cadastra documento no processo, assina e indica a assinatura do Ordenador de Despesas e do Gestor                | Natodigital |                                                                                                    |
| 65                                    | Importação | Ofício de Solicitação de Dispensa<br>de Retenção de Tributos (Carta<br>de Crédito)                                                                 | Ofício                | Cadastra documento no processo, assina e indica a<br>assinatura do Gestor Financeiro.                            | Natodigital | _                                                                                                    |
| 66                                    | Importação | Pedido de Abertura de Carta de<br>Crédito                                                                                                    | Comprovante           | Insere documento no processo e indica as assinaturas do<br>Gestor Financeiro e do(a)<br>Ordenador(a) de Despesas | PDF         | Ocorre somente nos casos                                                                                                    |
| 67                                    | Importação | Extrato de inclusão do processo<br>no Gerenciador Financeiro do<br>Banco do Brasil (Carta de<br>Crédito)                                           | Comprovante           | Insere documento no processo e o assina.                                                                         | PDF         | com pagamento por Carta<br>de Crédito.                                                                                                    |
| 68                                    | Importação | <i>E-mail</i> com as instruções do<br>Banco do Brasil para abertura da<br>carta de crédito                                                         | E-mail de Informação  | Insere documento no processo e o assina.                                                                         | PDF         |                                                                                                    |
| 69                                    | Importação | <i>E-mail</i> do Banco do Brasil com<br>os custos para abertura da carta<br>de crédito                                                             | E-mail de Informação  | Insere documento no processo e o assina.                                                                         | PDF         |                                                                                                    |
| 70                                    | Importação | Rascunho da carta de crédito                                                                                                    | Comprovante           | Insere documento no processo e o assina.                                                                         | PDF         | Ocorre somente nos casos<br>com pagamento por Carta<br>de Crédito. Pode ser<br>enviado pelo Gerenciador<br>Financeiro ou por <i>e-mail</i> .<br>Caso seja enviado por <i>e-<br/>mail</i> , anexá-lo também ao<br>processo antes do<br>Rascunho, classificando- o<br>como " <i>E-mail</i> de<br>Informação". |
| 71                                    | Importação | <i>E-mail</i> ao exportador solicitando<br>aprovação no rascunho da carta<br>de crédito                                                            | E-mail de Solicitação | Insere documento no processo e o assina.                                                                         | PDF         |                                                                                                    |
| 72                                    | Importação | <i>E-mail</i> do exportador aprovando o rascunho da carta de crédito                                                                               | E-mail de Informação  | Insere documento no processo e o assina.                                                                         | PDF         | Ocorre somente nos casos                                                                                                    |
| 73                                    | Importação | <i>E-mail</i> ao Banco do Brasil<br>aprovando os custos e o rascunho<br>da Mensagem SWIFT, e<br>solicitando a emissão final da<br>carta de crédito | E-mail de Solicitação | Insere documento no processo e o assina.                                                                         | PDF         | de Crédito.                                                                                                    |

| 74 | Importação | Declaração de Documentação de<br>Importação - Carta de Crédito                                                                                                    | Declaração de Documentação de<br>Importação      | Cadastra documento, envia para a SL-DAF-CGFC e<br>junta uma cópia ao processo de aquisição. | Natodigital | Ocorre somente nos casos<br>com pagamento por Carta<br>de Crédito. Antes, é feito o<br>ateste no sistema<br>Contratos.gov.br                         |
|----|------------|----------------------------------------------------------------------------------------------------|--------------------------------------------------|---------------------------------------------------------------------------------------------|-------------|----------------------------------------------------------------------------------------------------|
| 75 | Importação | Mensagem SWIFT da Carta de<br>Crédito                                                                                                    | Comprovante                                      | Insere documento no processo e o assina.                                                    | PDF         | Ocorre somente nos casos<br>com pagamento por Carta<br>de Crédito                                                                                    |
| 76 | Importação | E-mail encaminhado ao<br>exportador, ou representante,<br>contendo a Ordem de Compra e<br>Instrução de Embarque (e a<br>Mensagem SWIFT da L/C, caso<br>seja pagamento por Carta de<br>Crédito) | E-mail de Informação                             | Insere documento no processo e o assina.                                                    | PDF         |                                                                                                    |
| 77 | Importação | E-mail acionando o agente de<br>cargas                                                                                                    | E-mail de Solicitação                            | Insere documento no processo e o assina.                                                    | PDF         |                                                                                                    |
| 78 | Importação | E-mail de Averbação<br>Provisória à seguradora                                                                                                    | E-mail de Solicitação                            | Insere documento no processo e o assina.                                                    | PDF         |                                                                                                    |
| 79 | Importação | Confirmações de<br>Recebimento Diversas                                                                                                    | E-mail de Informação                             | Insere documento no processo e o assina.                                                    | PDF         |                                                                                                    |
| 80 | Importação | Rascunhos dos Documentos de<br>Embarque (Fatura Comercial,<br><i>Packing List</i> e Conhecimento de<br>Embarque)                                                                               | Fatura Comercial; os demais, como<br>Comprovante | Insere documento no processo e o assina.                                                    | PDF         |                                                                                                    |
| 81 | Importação | Aprovação dos Custos e<br>Tratativas de Autorização do                                                                                                    | E-mail de Informação / Comprovante               | Insere documento no processo e o assina.                                                    | PDF         |                                                                                                    |
| 82 | Importação | Pré-Alerta                                                                                                    | Comprovante                                      | Insere documento no processo e o assina.                                                    | PDF         | Anexar também como<br>comprovantes, se houver,<br>versões finais dos<br>documentos de embarque,<br>principalmente do<br>Conhecimento de<br>Embarque. |
| 83 | Importação | Acionamento do Despachante<br>Aduaneiro e do Transportador<br>Rodoviário                                                                                                    | E-mail de Solicitação                            | Insere documento no processo e o assina.                                                    | PDF         | Anexar também as<br>respectivas confirmações<br>de recebimento, como "E-<br>mail de Informação".                                                     |
| 84 | Importação | Extrato do CCT                                                                                                    | Comprovante                                      | Insere documento no processo e o assina.                                                    | PDF         |                                                                                                    |
| 85 | Importação | Despacho de Autorização do<br>Fechamento de Câmbio - CAD,<br>Net 30 ou Remessa Financeira                                                                                                    | Despacho                                         | Cadastra documento no processo e o assina. Remete o processo a(o) Ordenador(a) de Despesas. | Natodigital |                                                                                                    |

|    |                             | Manifestação sobre autorização                                                                                            |                                                                                                    |                                                                                                    |             |                                                                                                    |
|----|-----------------------------|----------------------------------------------------------------------------------------------------|----------------------------------------------------------------------------------------------------|----------------------------------------------------------------------------------------------------|-------------|----------------------------------------------------------------------------------------------------|
| 86 | Ordenador(a) de<br>Despesas | para Fechamento de Câmbio -<br>CAD, Net 30 ou Remessa<br>Financeira                                                       | Despacho                                                                                                    | Cadastra documento no processo e o assina. Devolve o<br>processo à Divisão de Importação.                           | Natodigital |                                                                                                    |
| 87 | Importação                  | Oficio de Solicitação de Abertura<br>da Carta de Crédito e<br>Fechamento de Câmbio - CAD,<br>Net 30 ou Remessa Financeira | Ofício                                                                                                    | Cadastra documento no processo, assina e indica a<br>assinatura do Ordenador de Despesas e do Gestor<br>Financeiro. | Natodigital | Ocorre somente nos casos<br>com pagamento por à vista<br>(CAD), a prazo (Net 30) ou                                                                                                   |
| 88 | Importação                  | Ofício de Solicitação de Dispensa<br>de Retenção de Tributos (CAD,<br>Net 30 ou Remessa Financeira)                       | Ofício                                                                                                    | Cadastra documento no processo, assina e indica a assinatura do Gestor Financeiro.                                  | Natodigital | de serviços (Remessa<br>Financeira)                                                                                                    |
| 89 | Importação                  | Extrato de inclusão do processo<br>no Gerenciador Financeiro do<br>Banco do Brasil (CAD, Net 30 ou<br>Remessa Financeira) | Comprovante                                                                                                    | Insere documento no processo e o assina.                                                                            | PDF         |                                                                                                    |
| 90 | Importação                  | Declaração de Documentação de<br>Importação - CAD, Net 30 ou<br>Remessa Financeira                                        | Declaração de Documentação de<br>Importação                                                                                                    | Cadastra documento, envia para a SL-DAF-CGFC e<br>junta uma cópia ao processo de aquisição.                         | Natodigital | Ocorre somente nos<br>casos com pagamento por à<br>vista (CAD), a prazo (Net<br>30) ou de serviços<br>(Remessa Financeira).<br>Antes, é feito o ateste no<br>sistema Contratos.gov.br |
| 91 | Importação                  | Despacho dispensando a<br>autorização da seguradora para o<br>desembaraço aduaneiro                                       | Despacho                                                                                                    | Cadastra documento no processo e o assina.                                                                          | Natodigital | Ocorre caso a Divisão de<br>Importação verifique que a<br>única avaria seja diferença<br>de peso, e seja uma<br>diferença insignificante.                                             |
| 92 | Importação                  | Solicitação de Autorização para o<br>Desembaraço Aduaneiro à<br>Seguradora                                                | E-mail de Solicitação                                                                                                    | Insere documento no processo e o assina.                                                                            | PDF         |                                                                                                    |
| 93 | Importação                  | Resposta da seguradora referente<br>à Autorização para o<br>Desembaraço Aduaneiro                                         | E-mail de Informação                                                                                                    | Insere documento no processo e o assina.                                                                            | PDF         | Ocorre caso a carga tenha<br>avarias que não sejam<br>passíveis de dispensa da                                                                                                    |
| 94 | Importação                  | Carta-Protesto                                                                                                    | Ofício                                                                                                    | Cadastra documento no processo e o assina.                                                                          | Natodigital | autorização da seguradora.                                                                                                    |
| 95 | Importação                  | E-mail de Envio e Solicitação de<br>Protocolos da Carta-Protesto                                                          | E-mail de Solicitação                                                                                                    | Insere documento no processo e o assina.                                                                            | PDF         |                                                                                                    |
| 96 | Importação                  | Protocolos da Carta-Protesto                                                                                              | Comprovante                                                                                                    | Insere documento no processo e o assina.                                                                            | PDF         |                                                                                                    |
| 97 | Importação                  | Procedimentos em Casos de<br>Avarias Graves: Agendamento,<br>Convocação e Termo de Vistoria                               | E-mail de Informação / E-mail de<br>Solicitação (Tratativas junto à seguradora,<br>concessionária, agente de cargas e<br>companhia aérea); Comprovante (Demais<br>documentos) | Insere documento no processo e o assina.                                                                            | PDF         | Ocorre caso a carga tenha<br>avarias consideradas<br>graves, que, à primeira<br>vista, denotem sinistro.                                                                              |
| 98 | Importação                  | <i>E-mail</i> com dados para Registro da Declaração de Importação                                                         | E-mail de Solicitação                                                                                                    | Insere documento no processo e o assina.                                                                            | PDF         |                                                                                                    |

| 99  | Importação | <i>E-mail</i> resposta com envio da Declaração de Importação                                            | E-mail de Informação                        | Insere documento no processo e o assina.   | PDF         |                                                                                                    |
|-----|------------|----------------------------------------------------------------------------------------------------|---------------------------------------------|--------------------------------------------|-------------|----------------------------------------------------------------------------------------------------|
| 100 | Importação | Declaração de Importação                                                                                | Comprovante                                 | Insere documento no processo e o assina.   | PDF         |                                                                                                    |
| 101 | Importação | Comprovante de Importação                                                                               | Comprovante                                 | Insere documento no processo e o assina.   | PDF         |                                                                                                    |
| 102 | Importação | Comprovante de Envio da<br>Declaração de Importação ao<br>Banco do Brasil                               | Comprovante                                 | Insere documento no processo e o assina.   | PDF         | Ocorre somente nos casos<br>onde há fechamento<br>de câmbio (pagamento ao<br>exportador).                                                                                                    |
| 103 | Importação | Exoneração do ICMS                                                                                      | Comprovante                                 | Insere documento no processo e o assina.   | PDF         |                                                                                                    |
| 104 | Importação | E-mail solicitando o Documento<br>de Arrecadação de Importação<br>(DAI)                                 | E-mail de Solicitação                       | Insere documento no processo e o assina.   | PDF         |                                                                                                    |
| 105 | Importação | DAI                                                                                                    | Comprovante                                 | Insere documento no processo e o assina.   | PDF         |                                                                                                    |
| 106 | Importação | Comprovante de Pagamento do<br>DAI pelo Despachante                                                     | Comprovante                                 | Insere documento no processo e o assina.   | PDF         | Ocorre caso o despachante<br>adiante o pagamento do<br>DAI.                                                                                                    |
| 107 | Importação | Declaração de Documentação de<br>Importação - do Pagamento de<br>DAI e de sua Retenção de<br>Tributos   | Declaração de Documentação de<br>Importação | Cadastra documento no processo e o assina. | Natodigital | Ocorre em casos com<br>embarques (produtos).<br>Caso o despachante<br>aduaneiro adiante o<br>pagamento do DAI, são<br>efetuadas duas declarações:<br>uma do valor da<br>armazenagem propriamente<br>dita, em nome do<br>despachante (a título de<br>reembolso) e outra no valor<br>da retenção de tributos, em<br>nome da GRU Airport.<br>Caso o pagamento seja<br>feito todo via UFABC,<br>somente uma declaração é<br>feita, toda em nome da<br>GRU Airport. A SL-CGFC,<br>nesse caso, providencia o<br>pagamento à GRU Airport<br>e retém os tributos<br>simultaneamente. Antes, o<br>ateste é feito no sistema |
| 108 | Importação | E-mail enviando o Comprovante<br>de Pagamento do DAI ao<br>despachante e à transportadora<br>rodoviária | E-mail de Solicitação                       | Insere documento no processo e o assina.   | PDF         | Somente se aplica caso a<br>UFABC providencie o<br>pagamento total do DAI,<br>sem adiantamento pelo<br>despachante.                                                                                                    |

| 109 | Importação | E-mail com aviso da data da coleta à área demandante                                                                | E-mail de Solicitação                                                                                                    | Insere documento no processo e o assina.                                                 | PDF         |                                                                                                    |
|-----|------------|----------------------------------------------------------------------------------------------------|----------------------------------------------------------------------------------------------------|------------------------------------------------------------------------------------------|-------------|----------------------------------------------------------------------------------------------------|
| 110 | Demandante | E-mail resposta com os dados dos<br>responsáveis pelo recebimento                                                   | E-mail de Informação                                                                                                    | Insere documento no processo e o assina.                                                 | PDF         |                                                                                                    |
| 111 | Importação | E-mail de Solicitação de<br>Transporte Rodoviário                                                                   | E-mail de Solicitação (se feito pela<br>transportadora contratada); Requerimento<br>de Transporte e Uso de Veículo Oficial (se<br>feito por meio da Div. De Transportes da<br>Prefeitura Universitária) | Insere documento no processo e o assina.                                                 | PDF         | Em regra, feito pela<br>transportadora contratada;<br>Nesse caso, anexar como<br>"Comprovante", também, a<br>Planilha de Faturamento.<br>pode ser feito via<br>requerimento junto à<br>Divisão de Transportes da<br>PU, em caráter de exceção. |
| 112 | Importação | E-mail ao demandante com as<br>instruções para o recebimento<br>da mercadoria                                       | E-mail de Informação                                                                                                    | Insere documento no processo e o assina.                                                 | PDF         |                                                                                                    |
| 113 | Importação | E-mail automático da GRU<br>Airport confirmando a conclusão<br>do desembaraço aduaneiro (ou<br>comprovante similar) | E-mail de Informação (se e-mail),<br>Comprovante (se tela do CMS)                                                                                                    | Insere documento no processo e o assina.                                                 | PDF         |                                                                                                    |
| 114 | Importação | Tela do Sistema CMS com a<br>confirmação do transporte<br>rodoviário                                                | Comprovante                                                                                                    | Insere documento no processo e o assina.                                                 | PDF         | Caso o transporte<br>rodoviário seja feito pela<br>PU, adicionar o e- mail de<br>confirmação que a Div. de<br>Transportes envia na<br>véspera, classificando<br>como "e-mail de                                                                |
| 115 | Importação | E-mail solicitando a liberação do<br>acesso ao Campus à<br>transportadora                                           | E-mail de Solicitação                                                                                                    | Insere documento no processo e o assina.                                                 | PDF         |                                                                                                    |
| 116 | Importação | E-mail da Divisão de Segurança<br>confirmando a liberação do<br>acesso ao Campus                                    | E-mail de Informação                                                                                                    | Insere documento no processo e o assina.                                                 | PDF         |                                                                                                    |
| 117 | Importação | Protocolo de Recebimento de<br>Produtos Importados                                                                  | Formulário de Recebimento de Produtos                                                                                                    | Cadastra documento no processo e indica a assinatura<br>do responsável pelo recebimento. | Natodigital | Em casos de participações<br>em eventos ou cursos, pode<br>ser substituído por<br>certificado de<br>participação/conclusão<br>(cadastrar como<br>"Comprovante").                                                                               |

| 118 | Importação | Documentos de Embarque<br>Originais                                                        | Fatura Comercial; os demais, como<br>Comprovante | Insere documento no processo e o assina.                                                    | PDF         | Compõem o jogo de<br>documentos, minimamente:<br>Declaração de Importação,<br>Guia de Exoneração de<br>ICMS, Conhecimento de<br>Embarque, Fatura<br>Comercial e Packing List.                                                                                      |
|-----|------------|--------------------------------------------------------------------------------------------|--------------------------------------------------|---------------------------------------------------------------------------------------------|-------------|----------------------------------------------------------------------------------------------------|
| 119 | Importação | Mensagem SWIFT - CAD, Net<br>30 ou Remessa Financeira                                      | Comprovante                                      | Insere documento no processo e o assina.                                                    | PDF         |                                                                                                    |
| 120 | Importação | E-mail ao exportador enviando a<br>Mensagem SWIFT                                          | E-mail de Informação                             | Insere documento no processo e o assina.                                                    | PDF         |                                                                                                    |
| 121 | Importação | Confirmação do recebimento pelo<br>exportador da Mensagem SWIFT                            | E-mail de Informação                             | Insere documento no processo e o assina.                                                    | PDF         |                                                                                                    |
| 122 | Importação | Contrato de Câmbio                                                                         | Comprovante                                      | Insere documento no processo e o assina.                                                    | PDF         | Somente há necessidade de<br>assinaturas pelo(a)<br>Gestor(a) Financeiro e<br>Ordenador(a) de Despesas<br>caso a forma de pagamento<br>seja "Carta de Crédito".<br>Caso contrário, basta juntar<br>ao processo a cópia<br>disposta pelo GDC do<br>Banco do Brasil. |
| 123 | Importação | Resultado da Análise dos<br>Documentos da Carta de Crédito<br>pelo Banco do Brasil         | Comprovante                                      | Insere documento no processo e o assina.                                                    | PDF         | Ocorre caso o pagamento                                                                                                    |
| 124 | Importação | Comprovante de Envio da Carta<br>de Ciência ou Aviso de<br>Discrepância ao Banco do Brasil | Comprovante                                      | Insere documento no processo e o assina.                                                    | PDF         | seja por carta de crédito.                                                                                                    |
| 125 | Importação | Declaração de Documentação de<br>Importação do Agenciamento de<br>Cargas                   | Declaração de Documentação de<br>Importação      | Cadastra documento, envia para a SL-DAF-CGFC e<br>junta uma cópia ao processo de aquisição. | Natodigital | Caso o incoterm determine<br>que a responsabilidade do<br>transporte internacional é<br>do exportador, devem ser<br>pagas somente as tarifas<br>aéreas no destino. Antes, o<br>ateste é feito no sistema<br>Contratos.gov.br                                       |

| 126 | Importação                  | Declaração de Documentação de<br>Importação do Serviço de<br>Desembaraço Aduaneiro                                                                                    | Declaração de Documentação de<br>Importação | Cadastra documento, envia para a SL-DAF-CGFC e<br>junta uma cópia ao processo de aquisição. | Natodigital | Caso o despachante<br>aduaneiro tenha adiantado<br>o pagamento de despesas<br>vinculadas ao empenho do<br>produto para posterior<br>reembolso pela UFABC,<br>deve ser feita uma<br>Declaração de<br>Documentação de<br>Importação à parte. Antes,<br>o ateste é feito no sistema<br>Contratos.gov.br |
|-----|-----------------------------|----------------------------------------------------------------------------------------------------|---------------------------------------------|---------------------------------------------------------------------------------------------|-------------|----------------------------------------------------------------------------------------------------|
| 127 | Importação                  | Declaração de Documentação de<br>Importação do Serviço de<br>Transporte Rodoviário                                                                                    | Declaração de Documentação de<br>Importação | Cadastra documento, envia para a SL-DAF-CGFC e junta uma cópia ao processo de aquisição.    | Natodigital | Antes, o ateste é feito no<br>sistema Contratos.gov.br                                                                                                    |
| 128 | Importação                  | Declaração de Documentação de<br>Importação do Serviço de<br>Seguro Internacional                                                                                     | Declaração de Documentação de<br>Importação | Cadastra documento, envia para a SL-DAF-CGFC e junta uma cópia ao processo de aquisição.    | Natodigital | Antes, o ateste é feito no<br>sistema Contratos.gov.br                                                                                                    |
| 129 | Importação                  | Solicitação de Dados bancários<br>para a devolução de saldo (sobra)                                                                                                   | E-mail de Solicitação                       | Insere documento no processo e o assina.                                                    | PDF         |                                                                                                    |
| 130 | Demandante                  | E-mail de resposta com os dados<br>bancários para depósito                                                                                                    | E-mail de Informação                        | Insere documento no processo e o assina.                                                    | PDF         |                                                                                                    |
| 131 | Importação                  | Despacho solicitando autorização<br>do(a) Ordenador(a) de Despesas<br>para a devolução de saldo para a<br>conta do demandante responsável<br>pelo recolhimento da GRU | Despacho                                    | Cadastra documento no processo e o assina. Remete o processo a(o) Ordenador(a) de Despesas. | Natodigital |                                                                                                    |
| 132 | Ordenador(a) de<br>Despesas | Autorização para pagamento da<br>Ordenadora de Despesas<br>autorizando a devolução de saldo<br>para a conta do demandante<br>responsável pelo recolhimento da<br>GRU  | Despacho                                    | Cadastra documento no processo e o assina.<br>Concordando, remete o processo à DAF-CGFC.    | Natodigital | Etapas necessárias somente<br>caso o processo seja<br>custeado por recursos de<br>terceiros (órgão de                                                                                                    |
| 133 | DAF-CGFC                    | Ordem Bancária                                                                                                    | Comprovante                                 | Insere documento no processo e o assina.                                                    | PDF         | iomento) e se, apos a                                                                                                    |
| 134 | DAF-CGFC                    | Despacho devolvendo o processo<br>após devolução da sobra de<br>recursos recolhidos<br>antecipadamente                                                                | Despacho                                    | Cadastra documento no processo e o assina. Devolve o processo à Divisão de Importação       | Natodigital | entrega do objeto ao<br>demandante, houver sobra<br>dos recursos recolhidos via<br>GRU nas etapas iniciais do                                                                                                    |
| 135 | Importação                  | Envio de Ordem Bancária e<br>Solicitação de confirmação de<br>recebimento dos recursos que<br>sobraram                                                                | E-mail de Solicitação                       | Insere documento no processo e o assina.                                                    | PDF         | processo. Na etapa 132,<br>deve ser feito o ateste do<br>valor a ser devolvido, pelo<br>sistema Contratos.gov.br.                                                                                                    |

| 136 | Demandante                                                                     | Confirmação de recebimento dos recursos que sobraram                                                                                                    | E-mail de Informação   | Insere documento no processo e o assina.                                                            | PDF             |                                                                                                    |
|-----|--------------------------------------------------------------------------------|----------------------------------------------------------------------------------------------------|------------------------|----------------------------------------------------------------------------------------------------|-----------------|----------------------------------------------------------------------------------------------------|
| 137 | Importação                                                                     | E-mail ao<br>demandante/responsável pelo<br>reembolso, enviando cópias dos<br>documentos necessários à<br>prestação de contas para o órgão<br>de fomento. | E-mail de Informação   | Insere documento no processo e o assina.                                                            | PDF             |                                                                                                    |
| 138 | Importação                                                                     | E-mail do<br>demandante/responsável pelo<br>reembolso, confirmando<br>recebimento dos documentos<br>necessários à prestação de contas.                    | E-mail de Informação   | Insere documento no processo e o assina.                                                            | PDF             |                                                                                                    |
| 139 | Importação                                                                     | Despacho Solicitando Anulação<br>de Saldo de Empenho                                                                                                    | Despacho               | Cadastra documento no processo e o assina.                                                          | Natodigital     | Caso o processo tenha sido<br>custeado por recursos de<br>terceiros (órgão de<br>fomento), com sobra de<br>recursos devolvidos<br>conforme etapas anteriores,<br>este despacho é substituído<br>por outro despacho,<br>destinado à SACF-CGFC,<br>indicando que não há saldo<br>de empenho a anular. |
| 140 | Ordenador(a) de<br>Despesas                                                    | Despacho Autorizando Anulação<br>de Saldo de Empenho                                                                                                    | Despacho               | Cadastra documento no processo e o assina.<br>Remete o processo à SEO-CGFC.                         | Natodigital     | Â                                                                                                    |
| 141 | SEO-CGFC                                                                       | Nota de Empenho de Anulação<br>de Saldo                                                                                                    | Nota de Empenho        | Insere documento no processo e o assina.                                                            | PDF             |                                                                                                    |
| 142 | SEO-CGFC                                                                       | Despacho devolvendo o processo<br>após emissão de Nota de<br>Anulação de Saldo de Empenho                                                                 | Despacho               | Cadastra documento no processo e o assina. Devolve o<br>processo à Divisão de Importação.           | Natodigital     |                                                                                                    |
| 143 | Importação                                                                     | Ficha Patrimonial                                                                                                    | Ficha Patrimonial      | Insere documento no processo e o assina.                                                            | PDF             |                                                                                                    |
| 144 | Importação                                                                     | Despacho de Finalização do<br>Processo                                                                                                    | Despacho               | Cadastra documento no processo e o assina. Envia à<br>área de destino, conforme campo "Observações' | Natodigital     | Caso o processo trate de material permanente, o                                                                                                    |
| 145 | Divisão de<br>Patrimônio<br>(CGCCP-ProAd)<br>ou Divisão de<br>Suprimentos (PU) | Providências após a Finalização<br>dos Procedimentos de Importação                                                                                        | Comprovantes/Despachos | Cadastram/inserem documentos no processo e os assinam.                                              | Natodigital/PDF | mesmo será tramitado à<br>Divisão de Patrimônio<br>(CGCCP/ProAd). Caso o<br>processo trate de material<br>de consumo, o mesmo será                                                                                                    |
| 146 | SACF-CGFC                                                                      | Análise Final - CGFC                                                                                                    | Despacho               | Cadastra documento no processo e o assina. Devolve o processo à Divisão de Importação.              | Natodigital     | tramitado à Divisão de<br>Suprimentos (PU), para<br>posterior envio à SACF-<br>CGFC para análise contábil<br>final e baixas internas.                                                                                                    |
| 147 | Importação                                                                     | Check-list da importação                                                                                                    | Despacho               | Cadastra documento no processo e o assina.                                                          | Natodigital     |                                                                                                    |
| 148 | Importação                                                                     | Arquivamento                                                                                                    |                        | Arquiva o processo em gaveta e pasta específica.                                                    |                 |                                                                                                    |